## Aggiunti alla Leva per Acquisizione di Cittadinanza

Per procedere all'aggiunta alle liste di Leva delle Acquisizioni di Cittadinanza e di conseguenza alla Generazione del File Teleleva procedere come segue:

1) Estrazione delle acquisizioni

Seguire il percorso:

Servizi Demografici; Leva Militare; Preparazione Lista di Leva; *Estrazione iscritti per acquisizione cittadinanza* 

| PALC1 Home 🛛 Aggiorna lista di leva 🕱                                                                |          |
|----------------------------------------------------------------------------------------------------|----------|
| Aggiorna lista di leva                                                                               |          |
| Anno di Acquisizione Cittadinanza 2023<br>Causale di iscrizione 209 Q Acquisto Cittadinanza Italiana | Conferma |
|                                                                                                    |          |

Compilate inserendo l'anno di acquisizione della cittadinanza italiana e scegliendo come causale la 209 – Acquisizione di cittadinanza italiana attraverso la lente.

Nel caso non troviate la causale è possibile aggiungerla sempre all'interno delle proposte di causale cliccando su *nuovo* a destra e compilando come segue:

| eva militare                                            |                      |
|---------------------------------------------------------|----------------------|
| ID* 209 Descrizione* Acquisizione Cittadinanza Italiana | <b>⊟</b><br>Aggiungi |
| Tipologia Causale 1 - Iscrizione 🗸                      | Altra Ricerca        |

2) Controllo dei ruoli matricolari:

Dopo l'estrazione per una maggiore sicurezza potete controllare nei ruoli matricolari che siano presenti i soggetti estratti:

Servizi Demografici; Leva Militare; Gestione ruoli matricolari; **Gestione iscritti** Ricercando per causale: 209 – Acquisto Cittadinanza, avrò l'elenco e potrò controllare i soggetti:

| PALC1 Home        | Calenda  | rio 🛈    | Ru  | uoli matricolari 🛪             |
|-------------------|----------|----------|-----|--------------------------------|
| Ruoli matricolari |          |          |     |                                |
| Cognome           | /Nome    | (        |     |                                |
| Data di           | nascita  | <u> </u> |     |                                |
| M                 | atricola | 1        | - 1 |                                |
| Anno di comp      | etenza   |          | 1   |                                |
| (                 | ausale   | 209      | Q   | Acquisto Cittadinanza Italiana |

Facendo doppio click su un soggetto dell'elenco vedrete nel dettaglio che sarà presente il dato del *Numero Agg. Lista di leva:* 

| Dati soggetto                               |                     |               |                                                                               |  |
|---------------------------------------------|---------------------|---------------|-------------------------------------------------------------------------------|--|
| en Mericit Capene i<br>India 16 18 van 2 Mi | ACCURATE OF COMPANY | States (1993) | Colorent & 2 Xint Rev. (2000)<br>No. 10 To Science Children Colorent Sciences |  |
| Classe leva                                 | 2007                |               |                                                                               |  |
| Num. lista di leva                          | 0                   |               |                                                                               |  |
| Num. agg. lista di leva                     | 5/A                 |               |                                                                               |  |
| Note                                        |                     |               |                                                                               |  |

3) Generazione del teleleva da far avere al Distretto Militare competente:

Servizi Demografici; Leva Militare; Conferma Lista di Leva; *Estrazione Soggetti Aggiunti per Teleleva* Indicate l'anno di competenza, il referente e potete procedere alla generazione del file.

| PALC1 Home                | Calenda       | rio 🗓 | Estrazione soggetti aggiunti per Teleleva |  |
|---------------------------|---------------|-------|-------------------------------------------|--|
| Estrazione soggetti aggit | unti per Tele | leva  | -                                         |  |
| Anno di com               | petenza       | 2008  |                                           |  |
| Sc                        | olo attivi    |       |                                           |  |
| Nominativo re             | eferente      |       |                                           |  |